| NOMBRE DEL PRODUCTO:  |            |                   | ARANDA SERVICE DESK WEB V8 8.19.3 |
|-----------------------|------------|-------------------|-----------------------------------|
| VERSIÓN DE ACTUALIZAC | IÓN QUE SE | LIBERA:           | 8.19.3                            |
| FECHA DE LIBERACIÓN   |            |                   | 04/02/2019                        |
| LISTADO DE ARCHIVOS   |            |                   |                                   |
| Nombre de Archivo     | Versión    | Tamaño (En Bytes) | Destino del Archivo (Ruta)        |
|                       |            |                   |                                   |

## **DESCRIPCION DE CADA ERROR CORREGIDO**

### CASO 11301:

✓ Se soluciona problema presentado en la consola ASDKV8 al momento de convertir una solicitud a cualquier tipo de caso (Requerimiento de servicio, Incidente, Cambio), almacenando la información ingresada al momento de crear la solicitud. La configuración de mapeo de campos se debe realizar en la consola BASDK.

#### CASO 11273:

✓ Se soluciona problema presentado en la consola ASDKV8 mostrando el scroll en la parte inferior de la ventana "Proceso de Aprobación".

## CASO 10807:

✓ Se incluye el campo 'afls\_by\_project\_id' en la tabla ASDK\_TASK\_AFLS para almacenar el id por proyecto de la orden de trabajo en el proceso de creación de tareas de campo desde ASDKV8. El id global de la orden de trabajo continúa almacenándose en el campo 'id\_afls'.

### CASO 11259:

✓ Se realiza ajuste en la consola ASDKV8, para que al editar una tarea y dar clic en "Guardar" se muestre el mensaje "Los datos fueron guardados correctamente" y se refresque la información de la tarea sin cerrar la ventana.

#### CASO 11161:

✓ Se realiza ajuste en la consola ASDKV8, ahora la opción de toma de control remoto para un CI, solo se presentará cuando el caso se ha guardado. De esta forma se evita toma de control remoto sin auditoria.

#### CASO 11240:

✓ Se ajusta la consola USDKV8, para agregar la opción de "VER ARTÍCULOS RELACIONADOS" en la pestaña de "Solución".

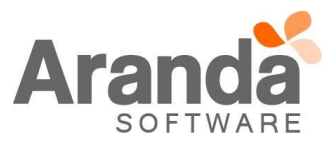

| Image: Construction of the second of the second of the | 📋 Mis casos                                                                                        |                                            |                                               |          |                                                                |                                                                                                    |
|----------------------------------------------------------------------------------------------------|----------------------------------------------------------------------------------------------------|--------------------------------------------|-----------------------------------------------|----------|----------------------------------------------------------------|----------------------------------------------------------------------------------------------------|
| Caso RF-24931-1-531       Fecha registro 16/1/2019 5:28:42 PM       Condición         Proyecto Mesa de Servicios TI       Asunto: Nuevo caso creado desde Chat       Ciente         Usuario 5       C         Caso RF-24931-1-531       Caso RF-24931-1-531       Grupo de especialista: Mesa de Servicio Nive         Asunto: Nuevo caso creado desde Chat       Ciente       Usuario 5         Caso RF-24917-1-517       Fecha registro 16/1/2019 4:50:49 PM       Condición         Proyecto Mesa de Servicios TI       Condición       Obs: Estro         Asunto: Nuevo caso creado desde Chat       Condición       Obs: Estro         Usuario 5       C       Condición       Obs: Condición         Proyecto Mesa de Servicios TI       Caso RF-24912-1-512       Fecha registro 16/1/2019 4:39:35 PM       Condición         Redes       Condición       Obs: Stro       Condición       Condición         Proyecto Mesa de Servicios TI       Condición       Obs: Stro       Condición       Condición         Redes       Caso RF-24912-1-512       Fecha registro 16/1/2019 4:39:35 PM       Condición       Condición       Descripción       Solución         Proyecto Mesa de Servicios TI       Asunto: Nuevo caso creado desde Chat       Condición       Descripción       Solución         Ver Artricuces RELACIONADO                                                                                                    | Q Buscar<br>Usted Filtró por » Cliente / Abiertos                                                  | Ordenar por Fecha de creació               | n ∱▼                                          | Exportar | Detalle del caso Datos Adicionales                             | Notas Adjuntos                                                                                                    |
| Caso RF-24917-1-517       Fechs registro 16/1/2019.4:50:49 PM       Condición       Image: Condición       Image: Condición                                                                                                    | Caso RF-24931-1-531<br>Redes<br>Proyecto Mesa de Servicios TI<br>Asunto: Nuevo caso creado desde C | Fecha registro 16/1/2019 5:28:42 PM        | Condición<br>OABLERTO<br>Cliente<br>Usuario 5 | e        | Caso RF-24931-1-531<br>Categoría: Comunicaciones.Configuración | Grupo de especialista:         Mesa de Servicio Nivel 1           Especialista:         Especialista 1           Progreso         244           Progreso         00           QO 0.2         20           D0 0.2         20           D1 Hoña MIN         D1 Hoña MIN                                                                                                    |
| Caso RF-24912-1-512 Fecha registro 16/1/2019 4:39:35 PM Condición<br>Redes Proyecto Mesa de Servicios TI Asunto: Nuevo caso creado desde Chat Cliente Usuario 5                                                                                                    | Caso RF-24917-1-517<br>Redes<br>Proyecto Mesa de Servicios TI<br>Asunto: Nuevo caso creado desde C | Fecha registro 16/1/2019 4:50:49 PM<br>hat | Condición<br>Cliente<br>Usuario 5             | œ        | Autor: Especialista 1<br>Compañía: Sin definir<br>Razón: Nuevo | Fecha de solución estimada 21/1/2019 11:28:42 AM                                                                                                    |
| Redes     Onstanto     Descripción     Solución       Proyecto Mesa de Servicios TI     Cliente     Usuario 5     ©                                                                                                    | Caso RE-24912-1-512                                                                                | Fecha registro 16/1/2019 4:39:35 PM        | Condición                                     |          | Asunto: Nuevo caso creado desde Chat                           |                                                                                                    |
|                                                                                                    | Redes<br>Proyecto Mesa de Servicios TI<br>Asunto: Nuevo caso creado desde C                        | hat                                        | Cliente<br>Usuario 5                          | œ        | Descripción                                                    | Solución VER ARTÍCULOS RELACIONADOS                                                                                                    |
| Caso RF-24906-1-506 Fecha registro 16/1/2019 4:28:47 PM Condición<br>Redes Condición                                                                                                    | Caso RF-24906-1-506<br>Redes                                                                       | Fecha registro 16/1/2019 4:28:47 PM        | Condición<br>O ABIERTO                        |          |                                                                | (and the second second s |

Al dar clic sobre la nueva opción, se muestran los artículos relacionados al caso y para cada uno de los artículos se puede visualizar su detalle.

| Ģ             | ) Aranda Service Desk | Portal del Cliente                                                                                                    |                                                        |                                                                                                    | 💄 Usuario 5 🔻                                   | Cerrar sesión |
|---------------|-----------------------|----------------------------------------------------------------------------------------------------|--------------------------------------------------------|----------------------------------------------------------------------------------------------------|-------------------------------------------------|---------------|
| <b>∃</b><br>€ | Artículos             |                                                                                                    |                                                        |                                                                                                    | esa de Servicios TI                             | EDADES >      |
| •             | REGRESAR AL CASO      | Arturo Reyes: "La idea es que la mayor cantidad de<br>jugadores tengan minutos" Fútbol Internacional 10<br>Arturo Reyes: "La idea es que la mayor cantidad de<br>jugadores tengan minutos" Fútbol Internacional 10. | Fecha de creación<br>16/10/2018                        | Articulo<br>Título<br>Articulo ASS con adjunto<br>Descripción<br>Articulo ASS con adjunto<br>Palabras clave<br>Contenido | Información general<br>1 calificaciones 🗶 🗶 🗶 🗶 | NON<br>0.0 ~  |
|               |                       | Colombia se mide a una alicaída Costa Rica     Artículo ASS con adjunto     Artículo de nueba con adjunto                                                                                                    | 16/10/2018<br>▲ ⊠ ♥<br>Fecha de creación<br>08/11/2018 | Contenido artículo (Ver adjunto)                                                                                         |                                                 |               |
|               |                       | NOV                                                                                                    | AMO                                                    | Adjuntos<br>2 Archivos                                                                                                   |                                                 | 0             |
|               |                       |                                                                                                    | Powered by Aranda Software                             |                                                                                                    | 🚯 0 Déjanos                                     | un mensaje    |

Se puede regresar al caso que tiene los artículos asociados dando clic en "REGRESAR AL CASO".

En los casos de usuario anónimo, no se muestra la opción de "VER ARTÍCULOS RELACIONADOS" ya que dicho usuario no tiene permiso para visualizar la base de conocimiento.

Nota: La pestaña de solución se habilita en la consola USDKV8 si el caso tiene una solución documentada o si tiene artículos relacionados.

# CASO 11201:

✓ Se realiza ajuste en la consola ASDKV8, para que se habilite el botón "Guardar" sólo hasta que se haya cargado completamente la información del caso.

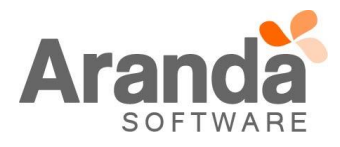

# CASO 11204:

✓ Se modifica la ubicación y el texto del check "Plantilla para acciones programadas" de la opción de "Configuración" / "Plantilla" en la consola de configuración web (BASDK). El nuevo texto es "El campo descripción es usado en la creación de casos para la función de acciones programadas" y el campo ahora se muestra después del "Asunto".

| APPLICATION AD | MINISTRATOR 09/01/2019 12:25:23 |                                                                     |
|----------------|---------------------------------|---------------------------------------------------------------------|
| » Mesa de S    | Servicios TI                    |                                                                     |
|                | Nuevo / Plantilla               |                                                                     |
|                | Nombre                          |                                                                     |
|                | Impacto                         | LOW                                                                 |
|                | Urgencia                        | LOW                                                                 |
|                | Prioridad                       | LOW Y                                                               |
|                | Tipo de Registro                | Incidentes                                                          |
|                | Categoría                       | v 🖉                                                                 |
|                | Servicio                        | ¥                                                                   |
|                | Grupo de Especialistas          | T                                                                   |
|                | Especialista                    | T                                                                   |
|                | ANS                             | T                                                                   |
|                | Cliente                         | ▼ 🖉 🗶                                                               |
|                | Compañía                        | • 🖉 🗶                                                               |
|                | Ci                              | ▼ <i>₽</i> ¥                                                        |
|                | Asunto                          |                                                                     |
|                | El campo descripción es usa     | ado en la creación de casos para la función de acciones programadas |

Se habilita el campo "Asunto" para que sea usado en la configuración de plantillas para creación de casos manual al igual que para acciones programadas. Dicho campo es obligatorio solamente cuando se encuentra marcado el check de "El campo descripción es usado en la creación de casos para la función de acciones programadas".

El campo "Descripción" es obligatorio y se muestra solamente cuando se encuentra marcado el check de "El campo descripción es usado en la creación de casos para la función de acciones programadas".

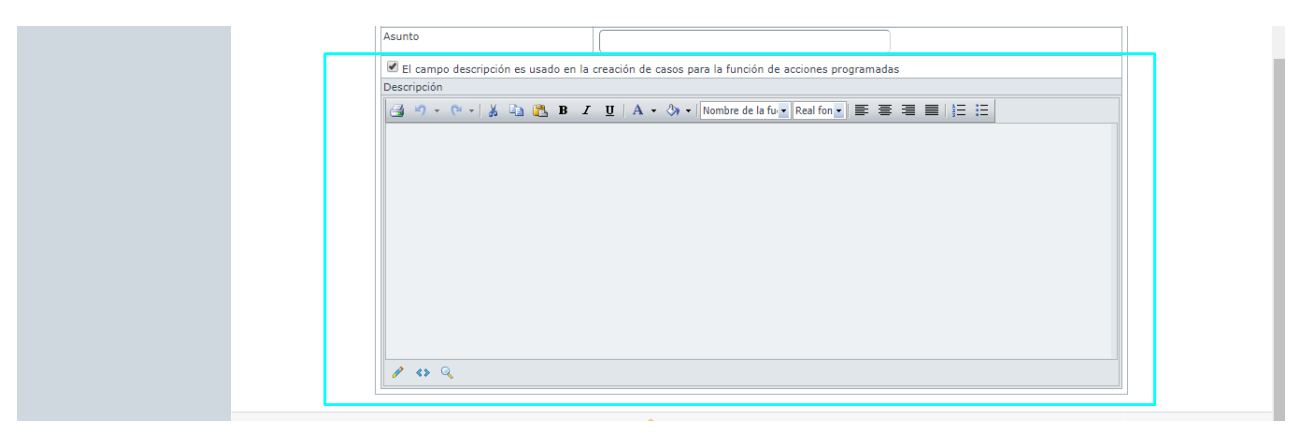

En ASDKV8, al seleccionar una plantilla se dejará en el caso el "Asunto" configurado para la plantilla seleccionada.

Nota: El campo descripción no es habilitado para las plantillas que se usan en la creación manual de caso, debido que entra en conflicto con la posible plantilla que pueda tener el Servicio.

CASO 11051:

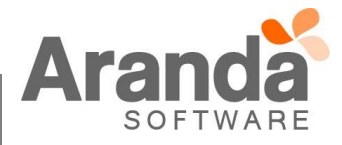

✓ Se soluciona el problema presentado con el histórico de conversaciones y se realiza ajuste para mostrar correctamente el nombre del especialista o usuario que envía el mensaje.

#### CASO 11282:

✓ Se soluciona el problema presentado en la consola ASDKV8 al exportar a excel casos obtenidos por búsqueda luego de dejar visibles columnas que se encontraran ocultas.

Si se ocultan columnas en la pestaña de "Búsqueda" y se hace algún cambio a otra pestaña de visualización de casos, al regresar a la pestaña de "Busqueda" se mostrarán las columnas por defecto, no se mantiene la información de columnas ocultas.

El ajuste realizado aplica solamente para vistas por defecto, ya que las vistas personalizadas que se exportan a excel siempre envían los campos configurados para la vista, así se oculten columnas en ASDKV8.

## CASO 11250:

- ✓ Se soluciona problema presentado con el check "Desea que los usuarios anónimos visualicen sus casos" de tal manera que:
  - Al tener el check activo y el usuario anónimo no tiene asociado servicios, la consola USDKV8 permite visualizar casos y no permite crear casos mostrando el siguiente mensaje: "No tiene servicios asociados en ningún proyecto".
  - Al tener check activo y el usuario anónimo tiene asociado servicios, la consola USDKV8 permite crear y visualizar casos.
  - Al tener el check des-activado y el usuario anónimo no tiene asociado servicios la consola USDKV8 no permite visualizar y crear casos mostrando el siguiente mensaje: "No tiene servicios asociados en ningún proyecto".

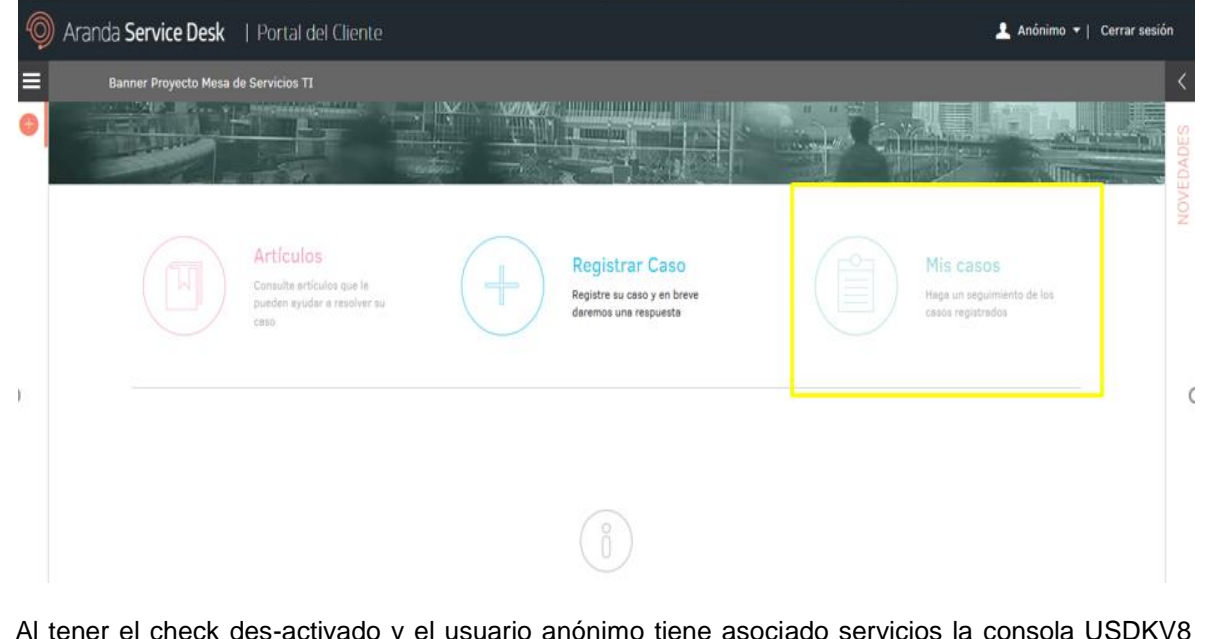

 Al tener el check des-activado y el usuario anónimo tiene asociado servicios la consola USDKV8 permite crear casos y visualizar el caso creado.

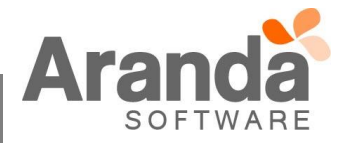

| Exportar     Casio RF-2311-1-1757   Politicas de Seguridad   Proyecto: Meas de Servicios IT   Aumito: Oracle     Continuito   Casio RF-2311-1-1757   Dificas de Seguridad   Proyecto: Meas de Servicios IT   Aumito: Oracle     Casio RF-2311-1-1757   Casio RF-2311-1-1757   Casio | Aranda Service Desk   Portal del Cliente     Il Caso RF-2311-1-1757                                                    |                                                                                                    |                                                                                                    | 上 Anónimo 👻   Cerr                                                                                                    |
|----------------------------------------------------------------------------------------------------|----------------------------------------------------------------------------------------------------|----------------------------------------------------------------------------------------------------|----------------------------------------------------------------------------------------------------|----------------------------------------------------------------------------------------------------|
| Razón: Nuevo Concile  Asunto: Oracle  Descripción Solución  Descripción breve de la solicitud:                                                                                                    | Exportar      Caso RF-2311-1-1757     Focha registro 17/1/2019 3:19:40 PM Proyecto Mesa de Servicios TI Asunto: Oracle | Condición<br>Caso RF<br>Clente<br>Anonimo<br>Clente<br>Anonimo<br>Clente<br>Anonimo<br>Clente<br>Anonimo<br>Clente<br>Clente<br>Clente<br>Clente<br>Caso RF<br>Constructo<br>Constructo<br>Construct | el caso Datos Adicionales<br>-2311-1-1757<br>ado<br>de Seguridad<br>Infrestructura Asignaciones<br>onimo<br>v Sin definir | Notas         Adjuntos           CI: Portatil Dell1         Grupo de especialista: Seguridad           Especialista: encargado: APPLICATION ADMINI         OP           Progreso         OP           AMS (TA + TS)         Tiempo transcurrido           O 01: 20.2: 0.00         O0 : 0.00: 0.00           Excla de Rederdin RNN         OD 01: 0.00: 0.00           Excla de Rederdin RNN         20/2/0718 21: 9.01 AM |
|                                                                                                    |                                                                                                    | Asunto: 0                                                                                                    | racle<br>Descripción<br>Descripción breve de la sol                                                                       | Solución                                                                                                    |

# CASO 11216:

- ✓ Se ajusta consola ASDKV8 al momento de pegar una imagen en la ventana de "Solución", se debe tener en cuenta:
  - La imagen debe estar en base 64.
  - En motor de BD Oracle permite imágenes hasta 32.000 caracteres.
  - Por medio de URL pública se puede adjuntar la imagen.

Nota: Se recomienda no pegar imágenes en la ventana de solución dado que ocuparía espacio en la BD.

# CASO 11214:

✓ Se realiza ajuste en la consola USDKV8 para que no se oculten los campos adicionales al momento recargar la página cuando se está realizando la creación casos de tipo solicitud.

### CASO 11166:

✓ Se soluciona problema presentado al momento de configurar el guion con estilos CSS para la creación de casos, en la Base de Datos el campo inci\_description\_nohtml muestra la descripción del caso sin código CSS.

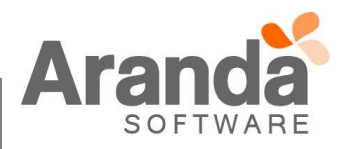

## CASO 11102:

✓ Se soluciona problema presentado en la consola ASDKV8 mostrando los campos adicionales anidados avanzados que están configurados en la consola BASDK.

### CASO 11094:

✓ Se soluciona problema presentado al momento de crear casos (Problema, Requerimientos, Incidentes y Cambios) en consola ASDKV8 creando automáticamente un id único el cual se visualiza en cada una de las tablas de los tipos de casos en la Base de Datos con el campo transaction\_id, de esta manera se evitará la creación de casos duplicados.

Al crear tareas desde la consola ASDK se adiciona el id el cual se visualizará en la tabla ASDK\_TASK en el campo transaction\_id.

#### **DESCRIPCIÓN DE CAMBIOS IMPLEMENTADOS**

## CASO 9324:

✓ Se agrega el campo TAREAS DE CAMPO FINALIZADAS en la "Condición 3" de la opción de "Reglas" en la consola de configuración web (BASDK).

| Aranda SERVICE DESK <sup>®</sup> Config       | juración                 |                                                                                                    |                           |                                       |                      |           |         |   |
|-----------------------------------------------|--------------------------|----------------------------------------------------------------------------------------------------|---------------------------|---------------------------------------|----------------------|-----------|---------|---|
| 🕴 🗖 Guardar 🗋 Adicionar 🥒 Editar              | 💢 Borrar 🔯 Salir         |                                                                                                    |                           |                                       |                      |           |         |   |
| 👔 Reglas 🛛 🕏                                  | APPLICATION ADMINISTRATO | R 01/02/2019 11:15:02                                                                                                 |                           |                                       |                      |           |         |   |
| Config. de condiciones<br>Config. de acciones | › Mesa de Servicios      | E TI<br>Editar / Regla<br>Tipo de Registro<br>Tipo de condición<br>Condición 1 © Cor<br>Campo<br>TAREAS DE CAMPO FINA | INCIDENT<br>Indición 2  C | ES T                                  | Operador<br>TRUE ¥   | ]         | Valor   |   |
|                                               |                          | Tipo de condición                                                                                                    | Nombre                    | Campo 1                               | Operador             | Valor     | Campo 2 |   |
|                                               |                          | Condiciones de la regla<br>Ingrese en este espacio                                                                    | la expresión              | que desea validar con las condiciones | que definió (ej. (C1 | and C2) o | or C3). | _ |
|                                               |                          | 1 w 2                                                                                                    |                           |                                       |                      |           |         |   |

Dicho campo puede ser utilizado para configurar reglas relacionadas con el cierre de las tareas de campo asociadas a un caso.

Cuando se utiliza el operador TRUE en la condición, la regla se ejecuta cuando todas las tareas de campo asociadas al caso están finalizadas.

En la acción de MODIFICAR ITEM se agrega el check "Crear una nota que contiene la solución de las tareas de campo", el cual se puede marcar para que la solución de la orden de trabajo en AFLS se registre en el caso de ASDK como una nota. Si se deja sin marcar el check, la solución de la orden de trabajo en AFLS se registra en la solución del caso en ASDK.

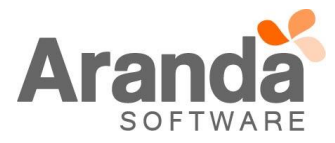

| 🛛 🗖 Guardar 🗋 Adicionar 💰 | 🖉 Editar 🕻 | K Borrar 💟 Salir         |                |         |            |        |                                         |                                       |  |
|---------------------------|------------|--------------------------|----------------|---------|------------|--------|-----------------------------------------|---------------------------------------|--|
| 🕍 Reglas                  | ¥          | APPLICATION ADMINISTRATO | R 01/02/2019 1 | 6:45:09 |            |        |                                         |                                       |  |
| Config. de condiciones    |            | Mesa de Servicios        | TI             |         |            |        |                                         |                                       |  |
| Config. de acciones       |            |                          | Editar / I     | Regla   |            |        |                                         |                                       |  |
|                           |            |                          | . Tine de      | A       | ENNIAR     | CORREO | - 4                                     |                                       |  |
|                           |            |                          |                | ACCION  | ENVIAR     | CORREO |                                         |                                       |  |
|                           |            |                          |                | Nomb    | re         | Orden  |                                         | 🗖 Aplicar Cambios                     |  |
|                           |            |                          | Seleccionar    | X MODIE | FICAR ITEM | 1      | Estado                                  | Resuetto 🔻                            |  |
|                           |            |                          | Seleccionar    | 💢 CREAF | RITEM      | 2      | Razón                                   | Se entrega una solución al caso g 🔻   |  |
|                           |            |                          |                |         |            |        | Prioridad                               |                                       |  |
|                           |            |                          |                |         |            |        | Impacto                                 | · · · · · · · · · · · · · · · · · · · |  |
|                           |            |                          |                |         |            |        | Urgencia                                | · · · · · · · · · · · · · · · · · · · |  |
|                           |            |                          |                |         |            |        | Servicio                                | · · · · · · · · · · · · · · · · · · · |  |
|                           |            |                          |                |         |            |        | ANS                                     | -                                     |  |
|                           |            |                          |                |         |            |        | Grupos de Especialistas                 |                                       |  |
|                           |            |                          |                |         |            |        | Especialista                            |                                       |  |
|                           |            |                          |                |         |            |        | Crear una nota que contiene la solución |                                       |  |
|                           |            |                          |                |         |            |        | de las tareas de campo                  |                                       |  |

Observación: Si el caso en ASDK tiene más de una tarea de campo asociada, las soluciones de las ordenes de trabajo de AFLS se registran concatenadas en la nota o solución (según como esté configurada la regla) del caso.

Se deben tener en cuenta las siguientes precondiciones para asegurar el correcto funcionamiento de las reglas con condición de TAREAS DE CAMPO FINALIZADAS:

- Configurar el mapeo de estados de AFLS ASDK en el AESB (Aranda Enterprise Services Bus).
- Crear en módulos de AFLS el campo adicional que contendrá la solución de la orden de trabajo que se envía a ASDK.
- Configurar el campo adicional de AFLS para la solución en el AESB (Aranda Enterprise Services Bus).

## CASO 10078:

✓ Se agrega la funcionalidad de guion para solicitudes en las consolas de configuración web (BASDK), ASDKV8 y USDKV8.

Al ingresar a "Guiones" / "Guion" en BASDK se muestra la nueva columna "Guion solicitud" en la cual se identifica con una marca (check) el guion que se está utilizando para las solicitudes (sólo se puede tener un guion configurado por proyecto).

| ar |                                                                              |                                                                                                    |                                                                                                    |                                                                                                    |                                                                                                    |  |  |  |  |  |  |
|----|------------------------------------------------------------------------------|----------------------------------------------------------------------------------------------------|----------------------------------------------------------------------------------------------------|----------------------------------------------------------------------------------------------------|----------------------------------------------------------------------------------------------------|--|--|--|--|--|--|
| ¥  | APPLICATION ADMINIST                                                         | FRATOR                                                                                                    |                                                                                                    | 01/02/2019 16:10:31                                                                                                    | Inicio > Guiones                                                                                                    |  |  |  |  |  |  |
| ¥  | » Mesa de Servi                                                              | cios 1                                                                                                    | I N                                                                                                    | iesa de Servicios TI 🔹                                                                                                    |                                                                                                    |  |  |  |  |  |  |
|    | Este es el listado de todos                                                  | los Guid                                                                                                    | ones. Sele                                                                                                    | eccione un îtem para editar.                                                                                                    |                                                                                                    |  |  |  |  |  |  |
|    |                                                                              | Guiones                                                                                                    |                                                                                                    |                                                                                                    |                                                                                                    |  |  |  |  |  |  |
| ¥  |                                                                              |                                                                                                    |                                                                                                    |                                                                                                    |                                                                                                    |  |  |  |  |  |  |
| ×  | _                                                                            |                                                                                                    |                                                                                                    |                                                                                                    |                                                                                                    |  |  |  |  |  |  |
| ~  | Arrastre un encabezado de columna y soltar aquí para agrupar por esa columna |                                                                                                    |                                                                                                    |                                                                                                    |                                                                                                    |  |  |  |  |  |  |
| ¥  |                                                                              | Por<br>Defecto                                                                                                    | Guion<br>solicitud                                                                                                    | Título                                                                                                    |                                                                                                    |  |  |  |  |  |  |
| ÷  |                                                                              |                                                                                                    |                                                                                                    | Welcome Script                                                                                                    |                                                                                                    |  |  |  |  |  |  |
|    |                                                                              |                                                                                                    |                                                                                                    | INCIDENTES (IM)                                                                                                    |                                                                                                    |  |  |  |  |  |  |
|    |                                                                              |                                                                                                    |                                                                                                    | REQUERIMIENTOS DE SERVICIO (RF)                                                                                                    |                                                                                                    |  |  |  |  |  |  |
|    |                                                                              |                                                                                                    |                                                                                                    | PROBLEMAS (PM)                                                                                                    |                                                                                                    |  |  |  |  |  |  |
|    |                                                                              |                                                                                                    |                                                                                                    | CAMBIOS (CHG)                                                                                                    |                                                                                                    |  |  |  |  |  |  |
|    |                                                                              |                                                                                                    |                                                                                                    | ACCESO REMOTO (VPN)                                                                                                    |                                                                                                    |  |  |  |  |  |  |
|    |                                                                              |                                                                                                    | 0                                                                                                    | APLICACIONES COMERCIALES                                                                                                    |                                                                                                    |  |  |  |  |  |  |
|    | *<br>*<br>*<br>*<br>*                                                        | <ul> <li>APPLICATION ADMINIST</li> <li>Mesa de Servi</li> <li>Este es el listado de todos</li> <li>X</li> <li>X</li> <li></li></ul> | <ul> <li>APPLICATION ADMINISTRATOR</li> <li>Mesa de Servicios</li> <li>Este es el listado de todos los Guid</li> <li>Guion</li> <li>Arrastr</li> <li>Por</li> </ul> | <ul> <li>APPLICATION ADMINISTRATOR</li> <li>Mesa de Servicios TI<br/>Este es el listado de todos los Guiones. Sele</li> <li>Este es el listado de todos los Guiones. Sele</li> <li>Arrastre un encat</li> <li>Arrastre un encat</li> <li>Or Guion</li> <li>Defecte solicitud</li> <li>Implication</li> </ul> | *     APPLICATION ADMINISTRATOR     01/02/2019 16:10:31       *     Mesa de Servicios TI     Mesa de Servicios TI       *     Este es el listado de todos los Guiones. Seleccione un item para editar.       *     *       *     Arrastre un encabezado de columna y soltar aquí para agrupar por esa columna       *     Mescone Soript       NOLCENTES (M)     PREQUERIMIENTOS DE SERVICIO (PF)        PROBLEMAS (PM)        CAMBIOS (CHG)        ARDICACIENTES (M)        ARDICACIENTES (PM)        CAMBIOS (CHG)        ARDICACIENTES (M) |  |  |  |  |  |  |

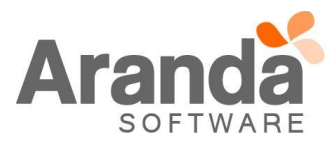

Al ingresar a crear/editar guiones, se muestra el nuevo check "Guion para solicitudes", el cual se puede marcar para dejar el guion habilitado como guion para solicitudes.

| Aranda SERVICE DESK ® Cor | nfiguración   |                              |                                                                   | <b>*</b> |
|---------------------------|---------------|------------------------------|-------------------------------------------------------------------|----------|
| 🗖 Guardar 🔯 Salir         |               | ISTRATOR 01/02/2019 16:18:26 |                                                                   |          |
|                           | » Mesa de Ser | vicios TI                    |                                                                   |          |
|                           |               | Nuevo / Guion                |                                                                   |          |
|                           |               | Título                       |                                                                   |          |
|                           |               | Por Defecto                  |                                                                   |          |
|                           |               | Guion para solicitudes       |                                                                   |          |
|                           |               | Descripción                  |                                                                   |          |
|                           |               | AA 🎯 👗 🖬 🛍 🖏 📸 🔊             | · (° ·   🔟 🛄 •   📚 😣 © · B I U   ≣ ≣ 🗏 🗮   🗄 🗄                    |          |
|                           |               | 律律 🗄 🗙 🛧 😼 請                 | Nombre de la fue 🔹 Tam 💌 🗛 💌 🔕 🔹 Aplique clase CS: 🔹 Normal 🔹 📝 👻 |          |
|                           |               |                              |                                                                   |          |
|                           |               |                              |                                                                   |          |

Si ninguno de los guiones configurados está marcado como guion para solicitudes, al ingresar a crear solicitudes desde ASDKV8 o USDKV8 se muestra el campo "Descripción" en blanco.

Si alguno de los guiones configurados está marcado como guion para solicitudes, al ingresar a crear solicitudes desde ASDKV8 o USDKV8 se muestra el guion en el campo "Descripción".

El guion para solicitudes también puede ser marcado como guion por defecto.

### NOTAS O INSTRUCCIONES ADICIONALES

- ✓ Ejecute el archivo "Aranda.ASDK.WebV8.Installer.exe" y siga las instrucciones del instalador.
- ✓ El archivo ejecutable funciona como instalador y como herramienta de actualización.
- ✓ Esta actualización aplica únicamente para bases de datos en versión 8.0.91.
- CHAT: A partir de la versión Chrome 62 se bloqueó el acceso a las notificaciones Web Push para conexiones no seguras HTTP. Solo serán soportadas estas notificaciones con el protocolo HTTPS.
- ✓ Las configuraciones del AESB (Aranda Enterprise Services Bus) se encuentran en el documento "Instalacion AESB.docx".

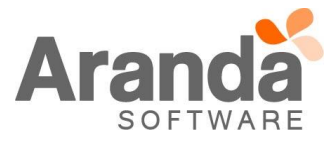